ログイン方法

## ① 予約ページにアクセスする。 ※予約するには「@cs.u-ryukyu.ac.jp」のアカウントが必要です。

下記いずれかのログインページが表示されたら、【教務情報】にログインするアカウントに「@cs.u-ryukyu.ac.jp」を付け加えて入力するか、 「アカウントを選択する」でご自分のアカウントを選択する。

| Outlook                                                                                 | Outlook                                                         |
|-----------------------------------------------------------------------------------------|-----------------------------------------------------------------|
| ► Microsoft<br>► Microsoft カウントに「@cs.u-ryukyu.ac.jp」を付<br>け加えて入力し【次へ】。<br>► Outlook を続行 | Microsoft<br>アカウントを選択する<br>Outlook を続行                          |
| メール、電話、Skype<br>アカウントをお持ちではない場合、作成できます。                                                 | € • • • • • • • • • • • • • • • • • • •                         |
| アカウントにアクセスできない場合 戻る 次へ                                                                  | + 別のアカウントを使用する<br>ご自分のアカウントを選択。<br>※ない場合は【別のアカウントを使用<br>する】を選択。 |

## **②** サインインする。

パスワードを入力して【サインイン】する。

※パスワードは【情報基盤統括センター】から発行されているパスワードです。

パスワードを紛失または正しいパスワードを入力してもログインできない場合は【情報基盤統括センター】で再発行してください。

|    | Suppressity 琉球大学                |
|----|---------------------------------|
|    |                                 |
|    | サインイン<br>●●● @cs.u-ryukyu.ac.jp |
| 40 |                                 |

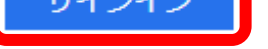

XXX@cs.u-ryukyu.ac.jp (XXX部分は、新パスワード記載文書のユーザIDで す。)

例)ユーザID testの場合 test@cs.u-ryukyu.ac.jp

◆パスワード
 現在ご利用のパスワードを入力してください。

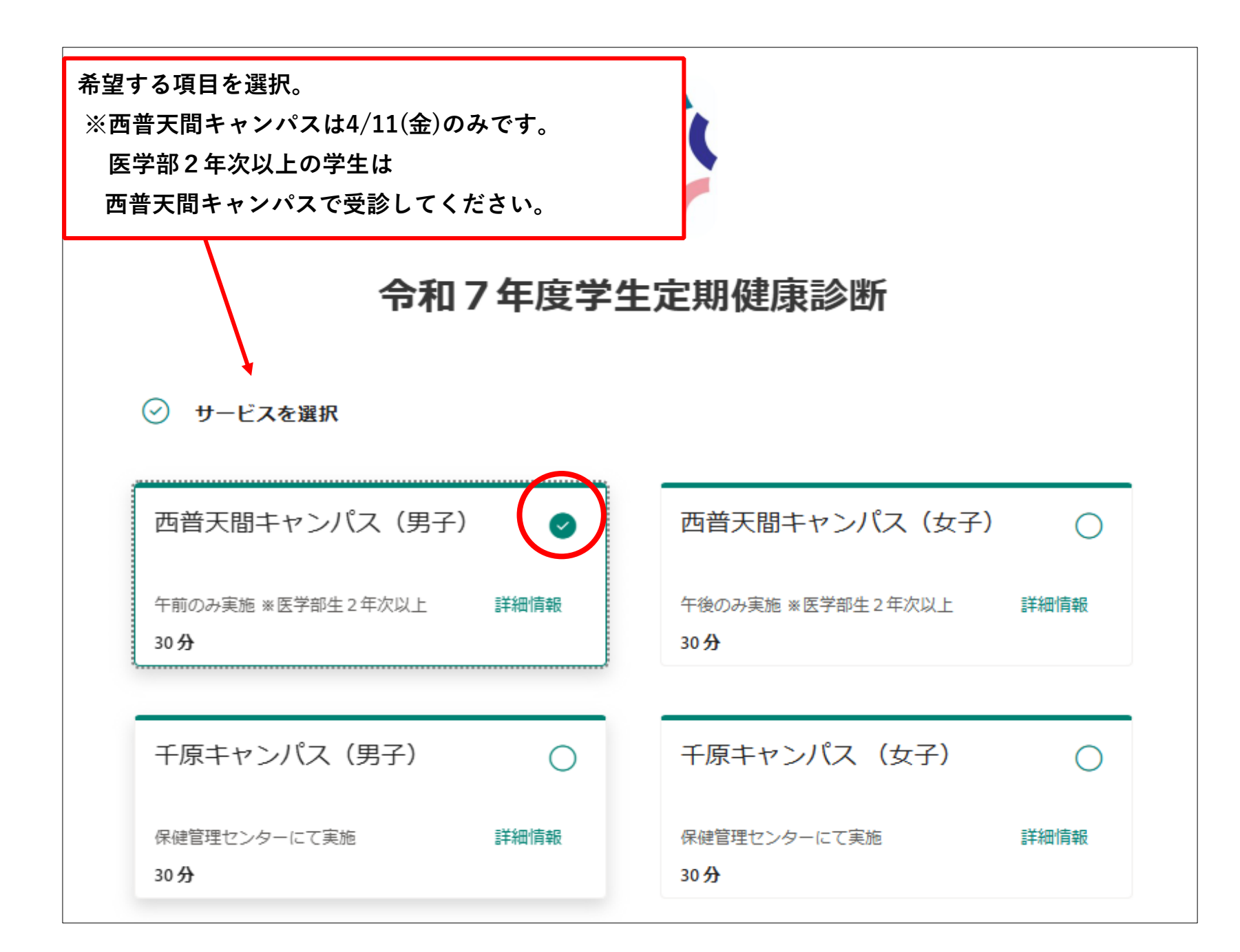

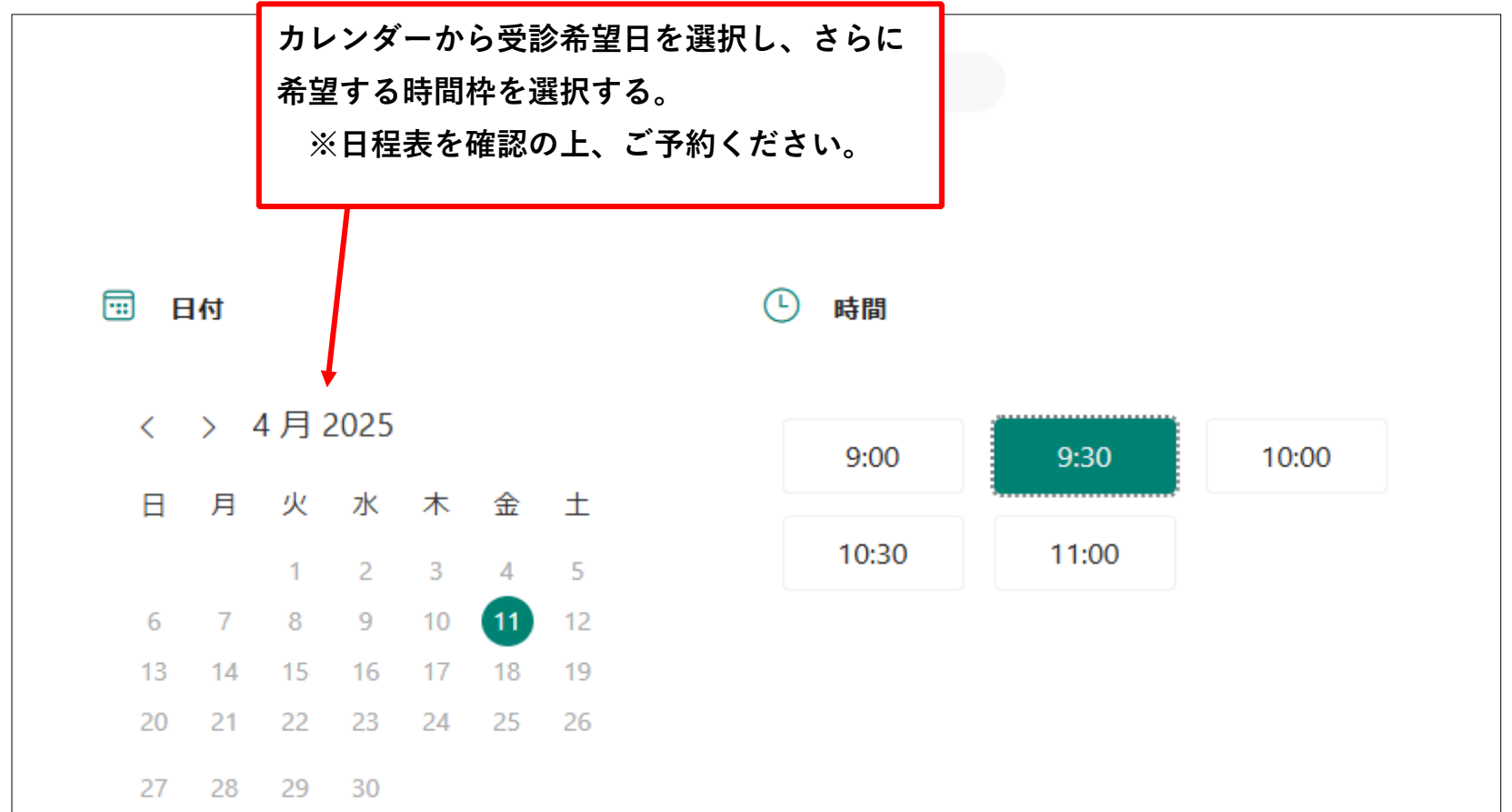

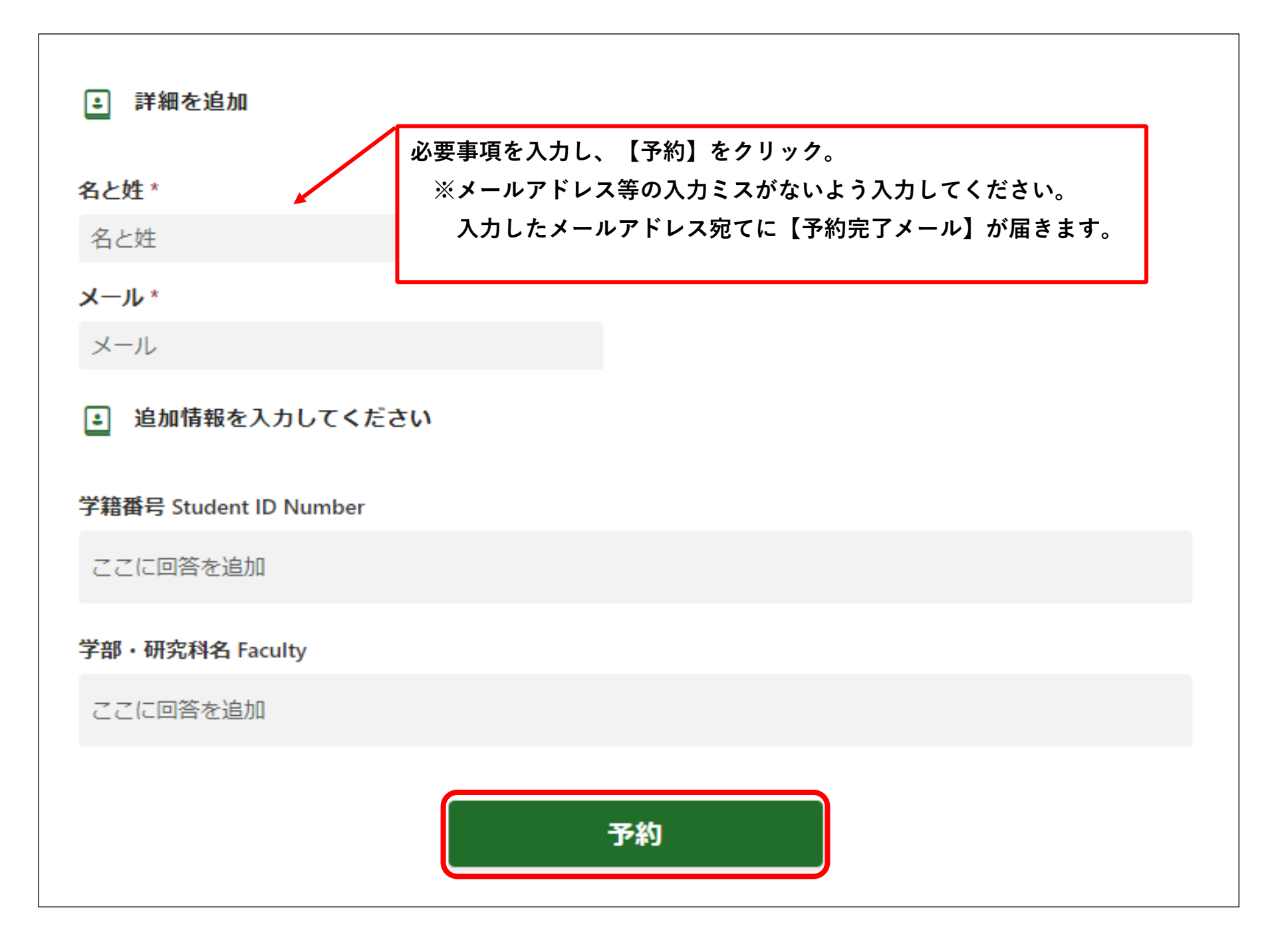

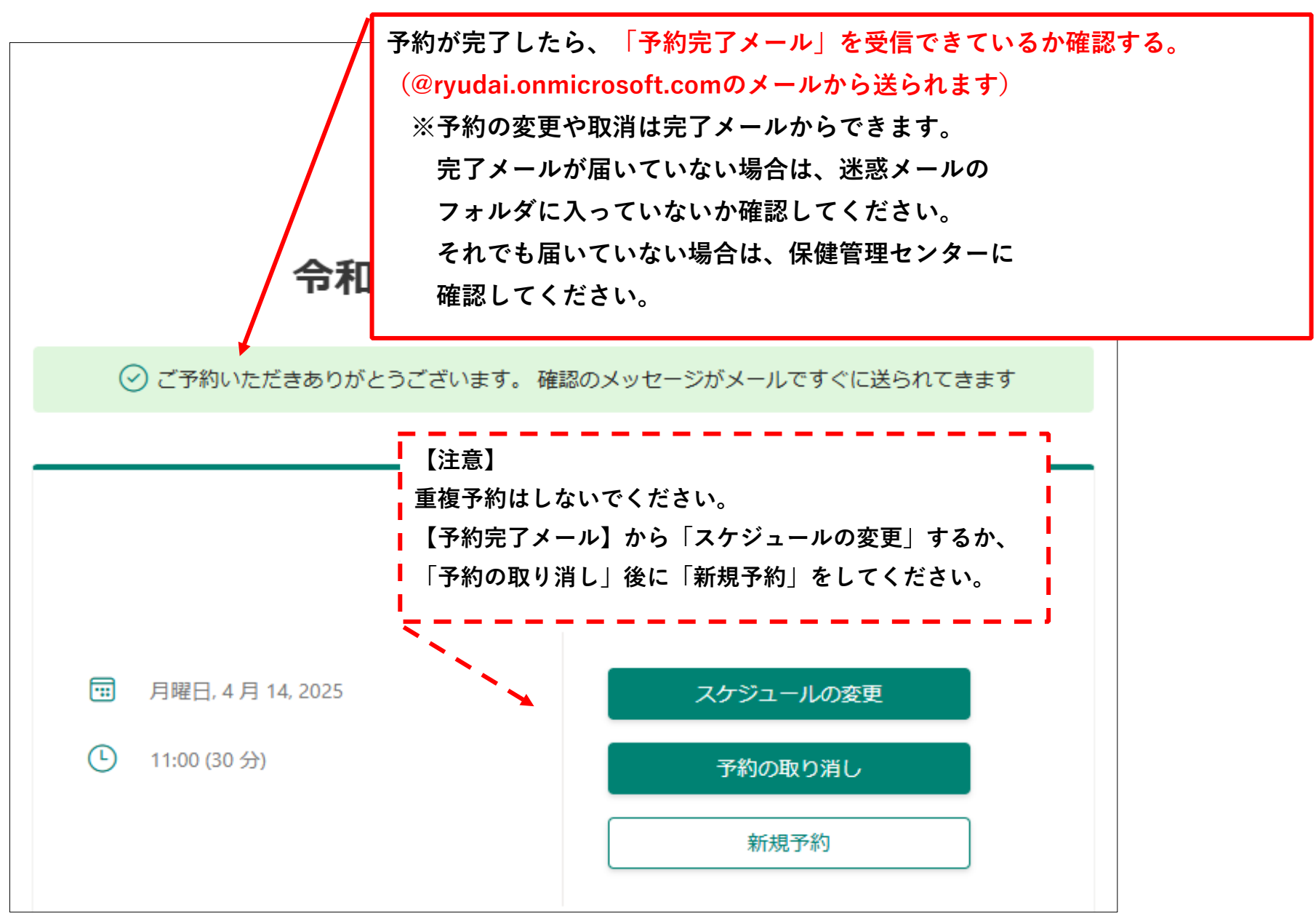